## Aprende a ubicarte Manas Mapas Bagota

Te damos la bienvenida a nuestro Portal de Mapas Bogotá, te contaremos cómo puedes navegar por esta plataforma.

Recuerda primero ingresar a través de cualquier explorador que tengas en tu computador (Chrome, Explorer, Mozilla, o cualquiera de tu preferencia) o desde tu dispositivo móvil o Tablet:

## www.mapas.bogota.gov.co

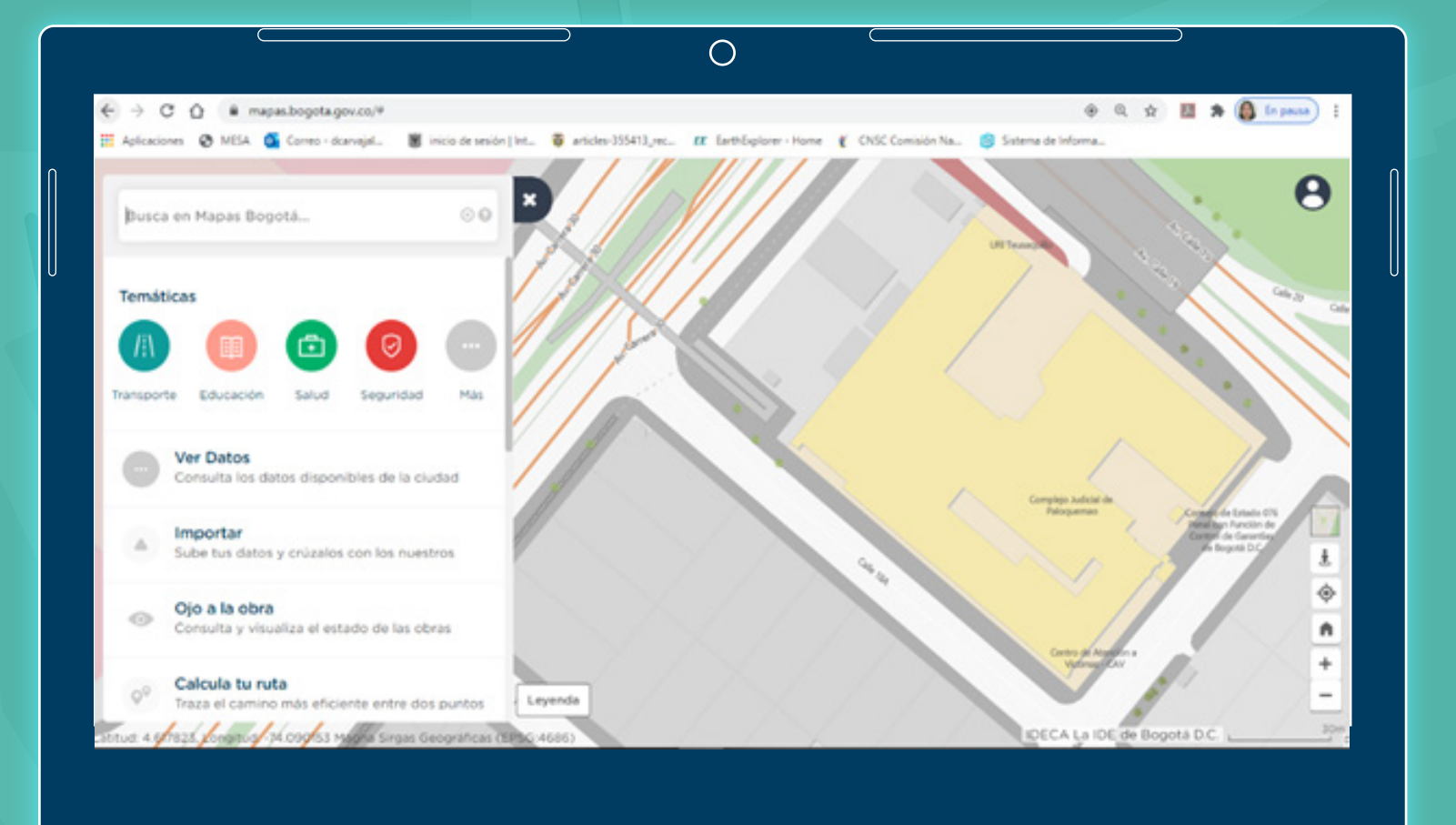

En el costado izquierdo de la plataforma puedes escribir una palabra clave de lo que quieras ubicar en Bogotá, por ejemplo, puedes digitar el nombre de tu barrio. En este caso vamos a realizar un ejercicio práctico para que veas lo sencillo que es.

Escribe Teusaquillo y seleccionemos el resultado que nos interesa, en este caso, Teusaquillo debajo del resultado de Barrios:

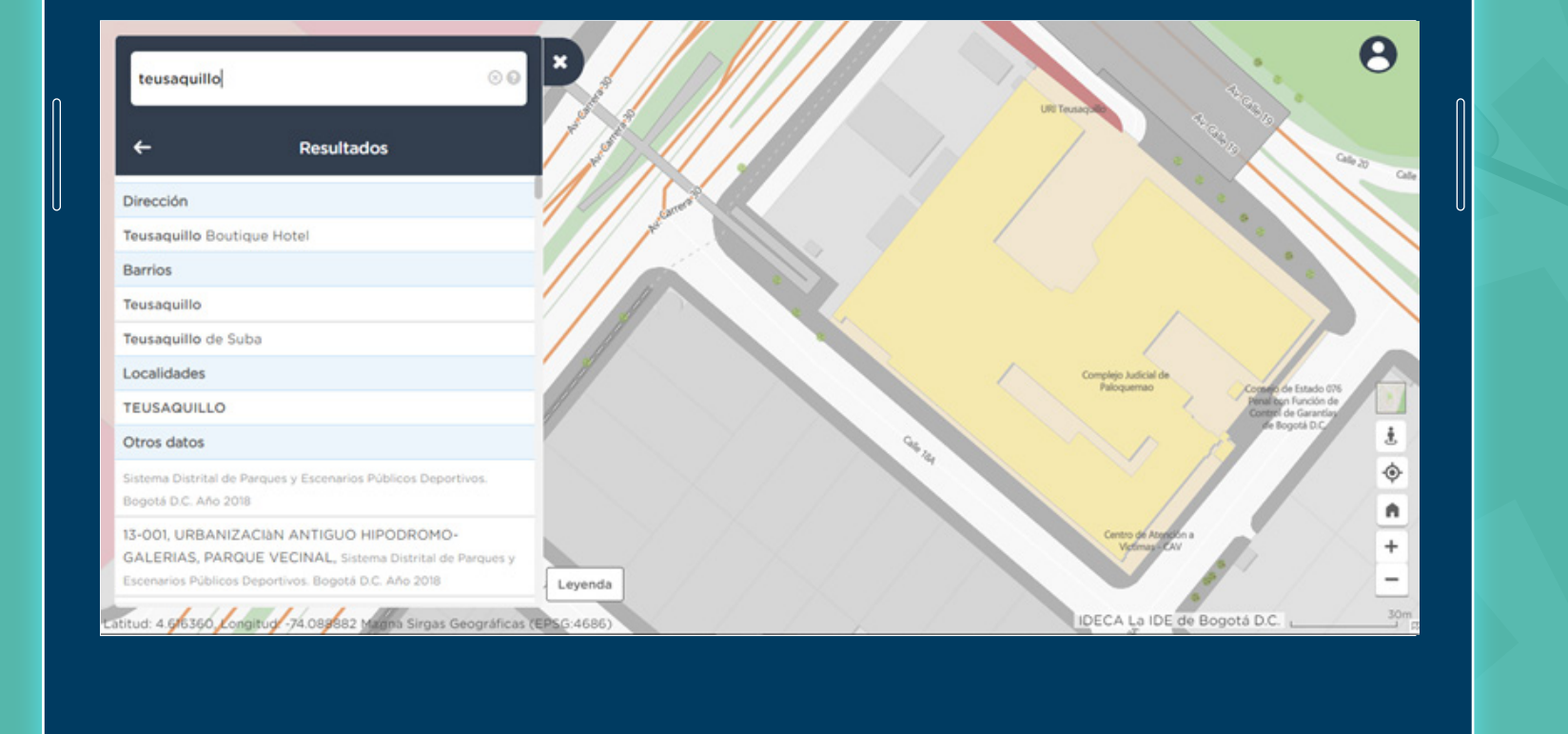

Ο

Inección

Dirección

Dirección

Dirección

Dirección

Dirección

Dirección

Dirección

Dirección

Dirección

Dirección

Dirección

Dirección

Dirección

Dirección

Dirección

Dirección

Dirección

Dirección

Dirección

Dirección

Dirección

Dirección

Dirección

Dirección

Dirección

Dirección

Dirección

Dirección

Dirección

Dirección

Dirección

Dirección

Dirección

Dirección

Dirección

Dirección

Dirección

Dirección

Dirección

Dirección

Dirección

Dirección

Dirección

Dirección

Dirección

Dirección

Dirección

Dirección

Dirección

Dirección

Dirección

Dirección

Dirección

Dirección

Dirección

Dirección

Dirección

Dirección

Dirección

Dirección

Dirección

Dirección

Dirección

Dirección

Dirección

Dirección

Dirección

Ahí podrás encontrar el barrio Teusaquillo, ubicado en la localidad que también lleva su nombre

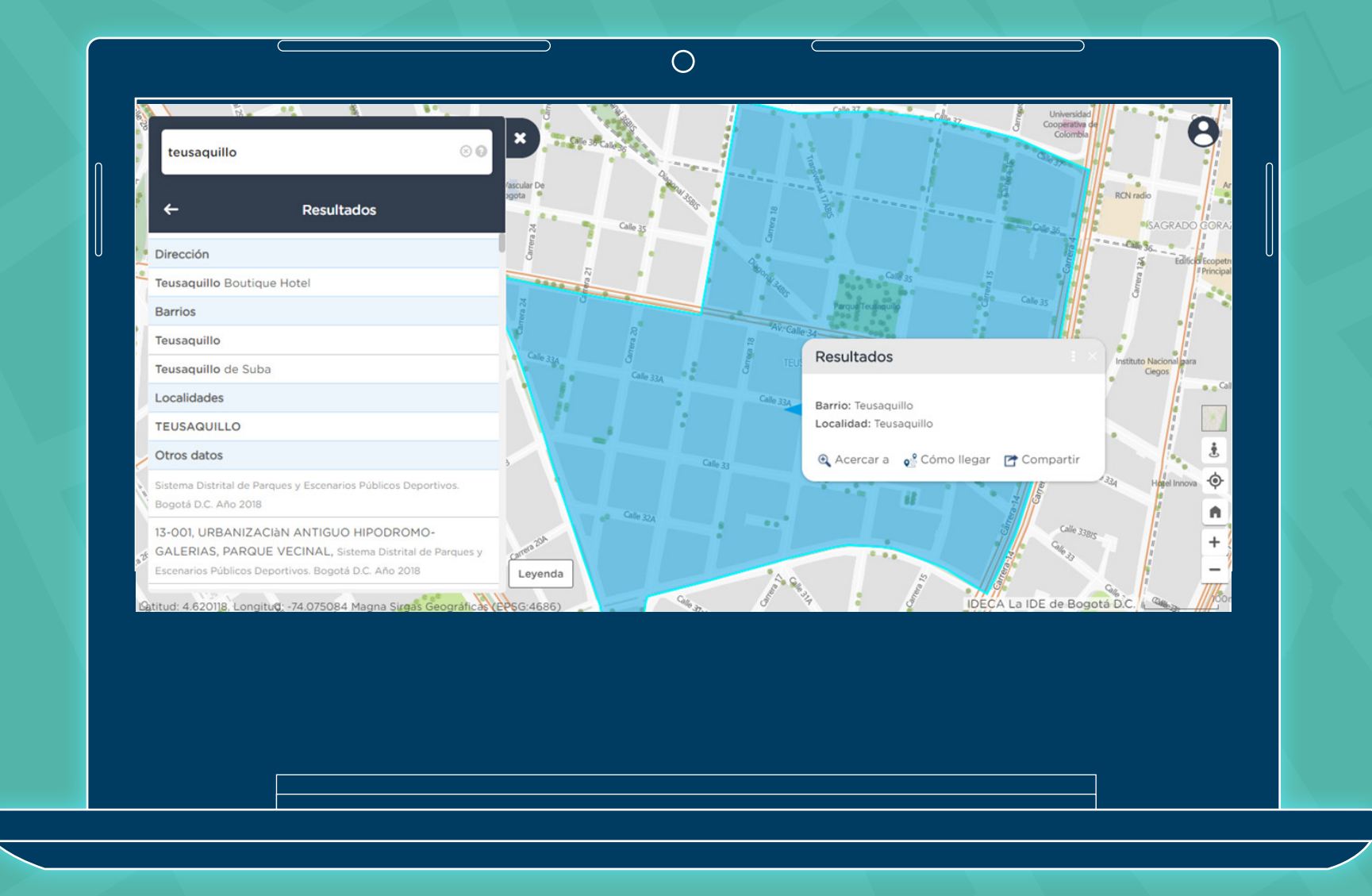

## Si ajustas el zoom con el scroll del mouse o con los botones de la parte inferior derecha de la página, podrás ver mejor el barrio que encontraste:

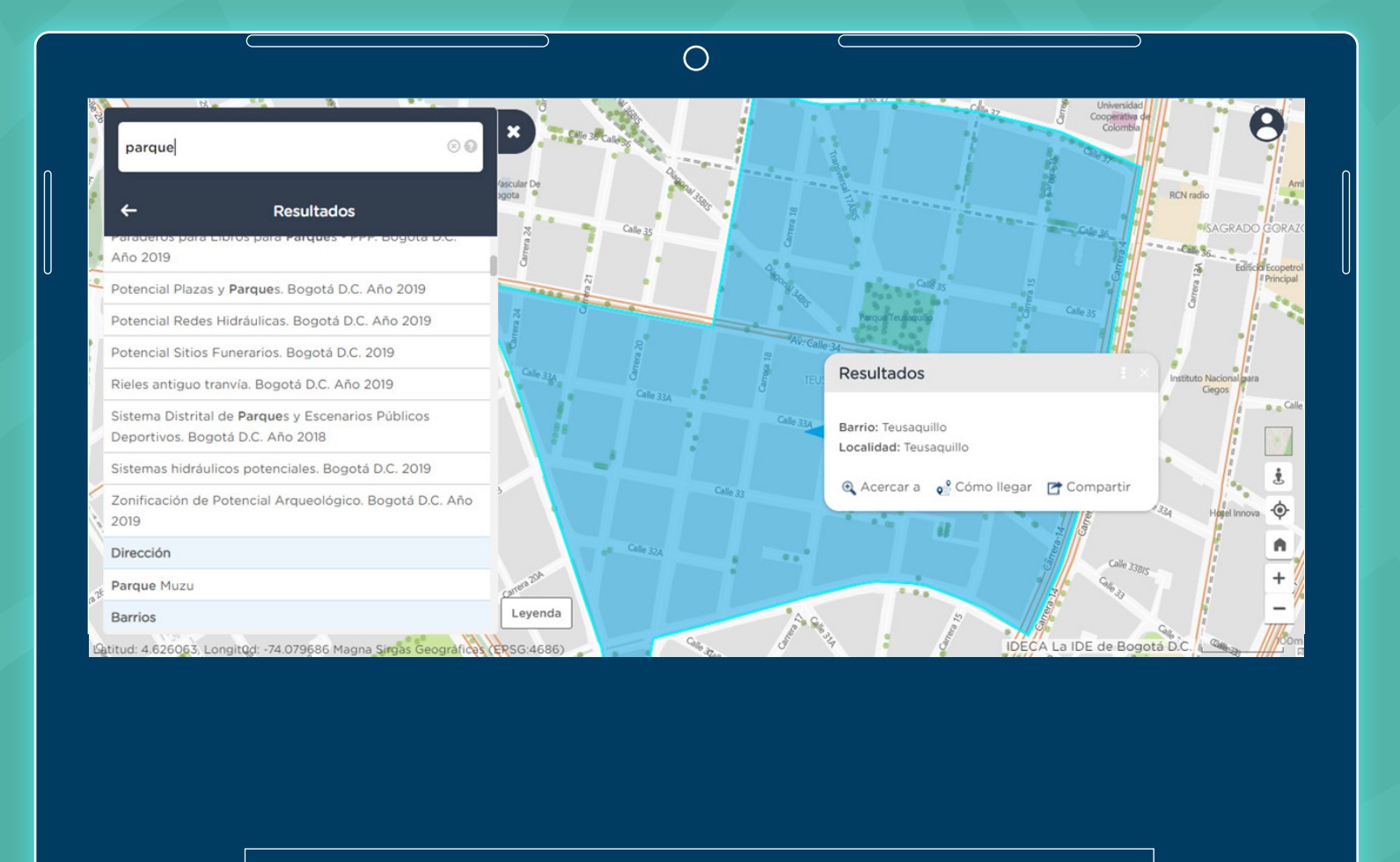

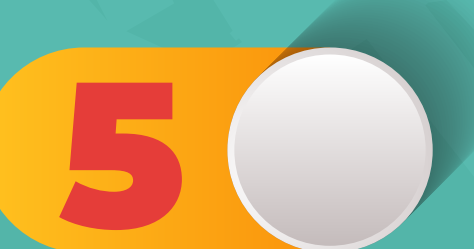

Si quieres conocer parques cerca a tu barrio, puedes ingresar la palabra "parque" y te saldrán muchos resultados en orden alfabético, debes bajar hasta encontrar **Sistema Distrital de Parques y Escenarios Públicos Deportivos. Bogotá D.C.** Año 2018 y da clic allí, después debes cerrar el menú de la parte izquierda:

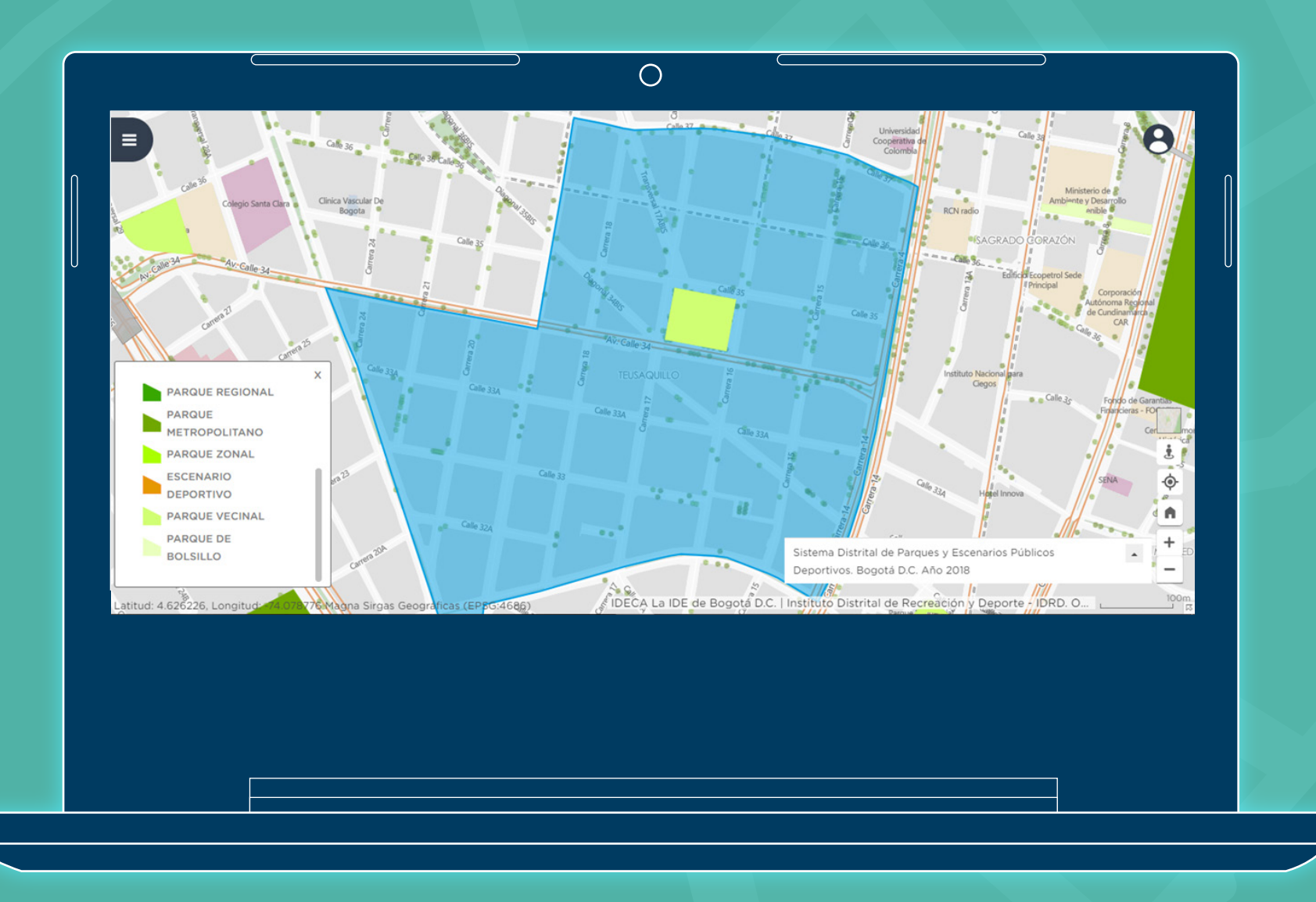

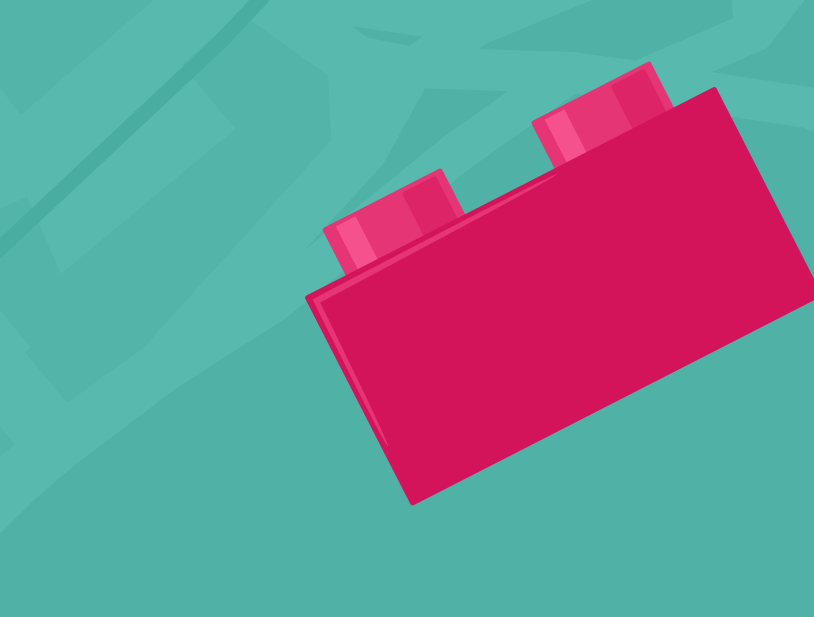

Al dar clic en **LEYENDA** podrás ver las convenciones de los parques ubicados en Bogotá:

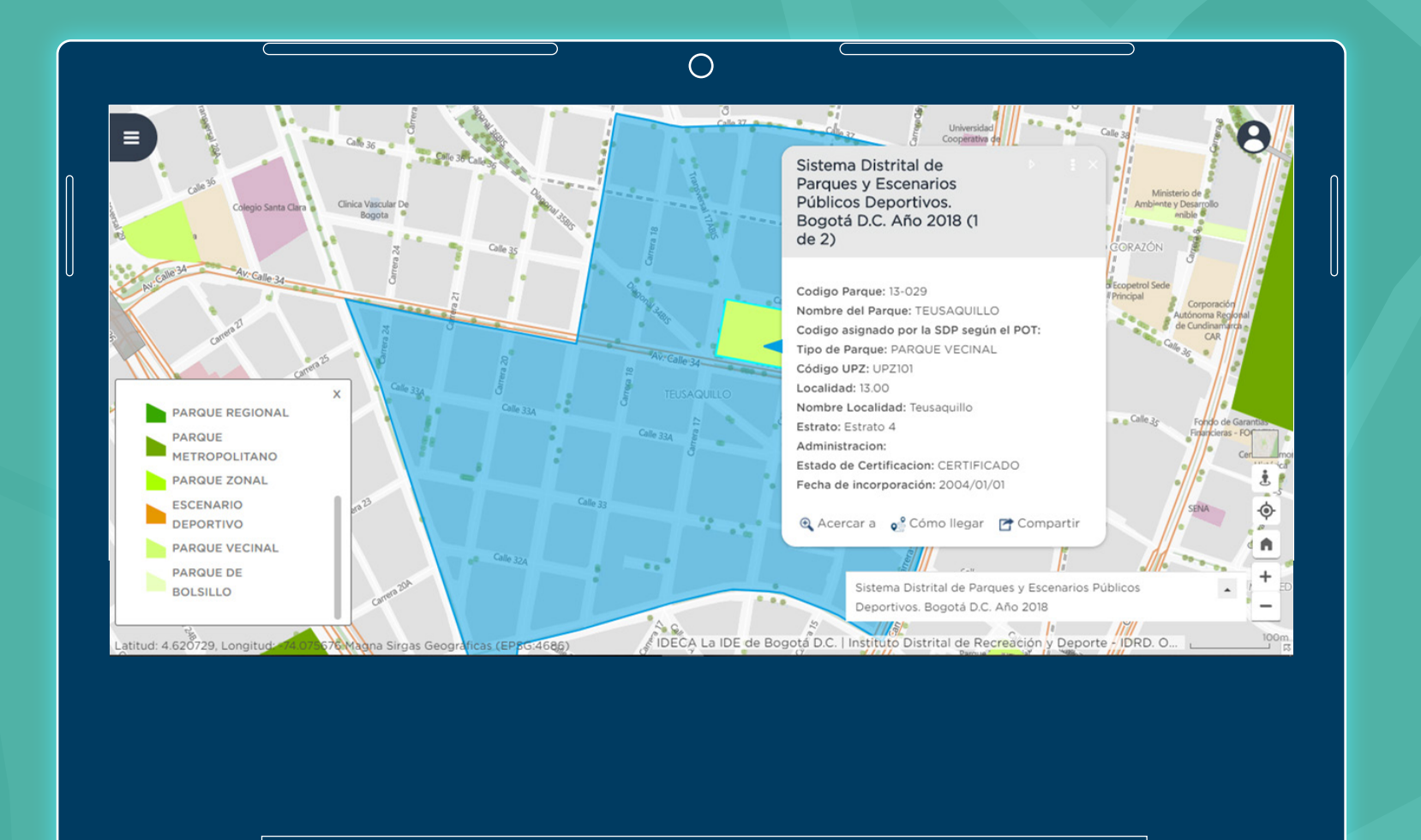

Puedes dar clic en algún parque que escojas, y verás varios de sus datos.

En el mapa puedes ver las direcciones, así podrás desplazarte con más facilidad desde tu casa al parque que elijas y disfrutar con tu familia. También puedes enseñarle esto a tus papás o amigos.

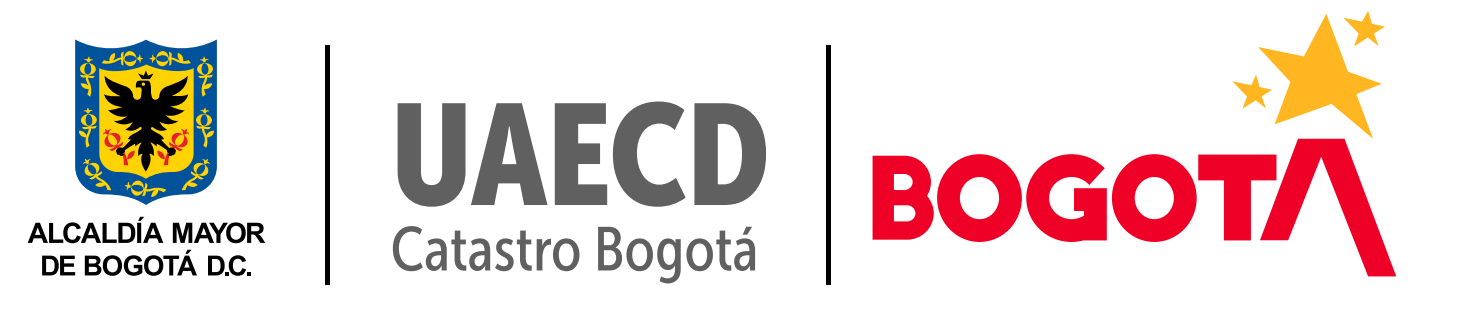